| 质量任务 | 验收        | 1 |
|------|-----------|---|
| 1. 审 | ∃核模型      | 1 |
| 2. 撤 | 被销审核合格的模型 | 3 |

目录

## 质量任务验收

## 1. 审核模型

|      |                             |           |           |    |    | 质量任务细收             |   |
|------|-----------------------------|-----------|-----------|----|----|--------------------|---|
| 工作分析 | 地利 (WBS)                    |           |           |    |    |                    | * |
| •    | 编号                          | 任务名称      | 通过率       | 通过 | 文件 | - 🕑 区域1            |   |
|      | 1.3.6.1.1.9                 | 5层柱墙      | 0%        | 1  | C  | - 🖸 09/2           |   |
|      | 1.3.6.1.1.10                | 5层梁板      | 0%        | 1  | 0  | • 🖸 建筑             |   |
|      | 1.3.6.1.1.11                | 6层柱墙      | 0%        | 1  | 0  | - 2 10展            |   |
|      | 1.3.6.1.1.12                | 6层梁板      | 0%        | 1  | 6  |                    |   |
|      | 1.3.6.1.1.13                | 7层柱墙      | 0%        | 1  | 0  |                    |   |
|      | 1.3.6.1.1.14                | 7层梁板      | 0%        | 1  | 0  | 2、控制模型回量(不需要就去除勾选) |   |
|      | 1.3.6.1. <mark>1.</mark> 15 | 8柱语       | 0%        | 1  | 0  |                    |   |
|      | 1.3.6.1.1.16                | 8层梁板      | 0%        | 1  | 0  |                    |   |
|      | 1.3.6.1.1.17                | 9层柱墙      | 0%        | 1  | 0  |                    |   |
|      | 1.3.6.1.1.18                | 9层梁板      | 0%        | 1  | 0  |                    |   |
|      | 1.3.7.1.1                   | 1号楼屋面施工   | 0%        | 1  | 0  | 医肺骨瘤 人類 離散 大國 医肺   |   |
|      | 1.3.8.1.1                   | 1号楼建筑装饰施工 |           | 1  | 0  |                    |   |
|      | 1.3.8.1.1.1                 | 9层建筑装饰施工  | 0%        | 1  | c: |                    |   |
|      | 1.3.8.1.1.2                 | 8层建筑装饰施工  | 0%        | 1  | 8  |                    |   |
|      | 1.3.8.1.1.3                 | 7层建筑装饰施工  |           | 1  | 0  |                    |   |
|      | 1.3.8.1.1.4                 | 6层建筑装饰抽工  | 0%        | 1  | C) |                    |   |
|      | 1.3.8.1.1.5                 | 5层建筑装饰施工  | 法择任务      | 1  | D. |                    |   |
|      | 1.3.8. <mark>1</mark> .1.6  | 4层建筑装饰施工  | 、 29年1175 | 1  | 0  |                    |   |
|      | 1.3.8.1.1.7                 | 3层建筑装饰拍工  |           | 1  | 0  |                    |   |
|      | 1.3.8.1.1.8                 | 2层建筑装饰施工  |           | 1  | D  |                    |   |
|      | 1.3.8.1.1.9                 | 1层建筑装饰施工  |           | 1  | Ċ, |                    |   |

## 操作:选择任务-->根据实际情况选择要回显的模型

|      |              |                      |     |    |    | 质量任务报收 X                    |
|------|--------------|----------------------|-----|----|----|-----------------------------|
| 工作分解 | 结构 (WBS)     |                      |     |    |    | DARDS AN AN AN AN AN AN     |
|      | 164<br>1     | 任务名称                 | 通过率 | 通过 | 文件 | - 🖸 2341                    |
|      | 1.3.6.1.1.9  | 5层柱墙                 | 0%  | 1  | 0  | * 🔽 09/#                    |
|      | 1.3.6.1.1.10 | 5层梁板                 | 0%  | 1  | 0  | • 🕑 建筑                      |
|      | 1.3.6.1.1.11 | 6层柱墙                 | 0%  | 1  | 0  | R01 S -                     |
|      | 1.3.6.1.1.12 | 6层梁板                 | 0%  | 1  | 0  |                             |
|      | 1.3.6.1.1.13 | 7层柱墙                 | 0%  | 1  |    |                             |
|      | 1.3.6.1.1.14 | 7层梁板                 | 0%  | 1  |    | 3、选择模型,然后点击确认按钮             |
|      | 1.3.6.1.1.15 | 8柱语                  | 0%  | 1  | 0  |                             |
|      | 1.3.6.1.1.16 | 8层梁板                 | 0%  | 1  | 0  |                             |
|      | 1.3.6.1.1.17 | 9层柱墙                 | 0%  | 1  | 0  |                             |
|      | 1.3.6.1.1.18 | 9层梁板                 | 0%  | 1  | 0  |                             |
|      | 1.3.7.1.1    | 1号楼屋面施工              | 0%  | 1  | D. | 2866 44 74 75 85            |
| •    | 1.3.8.1.1    | 1号楼建筑装饰施工            |     | 1  | 0  | - 2 区域1                     |
| Ð    | 1.3.8.1.1.1  | 9层建筑装饰施工             | 49% | 1  |    | - 🖸 🖉                       |
|      | 1.3.8.1.1.2  | 8层建筑装饰施工             | 0%  | 1  | 0  | ・ 🕑 健疾                      |
|      | 1.3.8.1.1.3  | 7层建筑装饰施工             |     | 1  | 0  | - 🖸 10层                     |
|      | 1.3.8.1.1.4  | 6层建筑装饰施工             | 0%  | 1  |    | → 2 注流                      |
|      | 1.3.8.1.1.5  | 5层建筑装饰施工             |     | 1  | 0  | 4 提交的機型就会在合格区问题:变为宙核通过的合格模型 |
|      | 1.3.8.1.1.6  | 4层建筑装饰施工             |     | 1  | 0  | · 使人的快生物发生自由适应业,又为中级通过的自由快生 |
|      | 1.3.8.1.1.7  | 3层建筑装饰施工             |     | 1  | 0  |                             |
|      | 1.3.8.1.1.8  | 2层建筑装饰施工             |     | 1  | 0  |                             |
|      | 130110       | 100 DB 20134 AN 45 T |     | *  | ~  | ×                           |

操作:选择合格模型-->点击'确认'按钮(选择的模型审核通过,变为合格模型)

| 工作分析 | 始思相 (WBS)    |             |     |    |    |
|------|--------------|-------------|-----|----|----|
| •    | 编号           | 任务名称        | 通过率 | 通过 | 文件 |
|      | 1.3.6.1.1.9  | 5层柱墙        | 0%  | 1  | 0  |
|      | 1.3.6.1.1.10 | 5层梁板        | 0%  | 1  | 0  |
|      | 1.3.6.1.1.11 | 6层柱墙        | 0%  | 1  | 0  |
|      | 1.3.6.1.1.12 | 6层梁板        | 0%  | 1  | D  |
|      | 1.3.6.1.1.13 | 7屈柱墙        | 0%  | 1  | 0  |
|      | 1.3.6.1.1.14 | 7层梁板        | 0%  | 1  | 0  |
|      | 1.3.6.1.1.15 | 8柱墙         | 0%  | 1  | 0  |
|      | 1.3.6.1.1.16 | 8层梁板        | 0%  | 1  | 0  |
|      | 1.3.6.1.1.17 | 9层柱墙        | 0%  | 1  | 0  |
|      | 1.3.6.1.1.18 | 9层梁板        | 0%  | 1  | ۵. |
|      | 1.3.7.1.1    | 1号楼屋面施工     | 0%  | 1  |    |
| -    | 1.3.8.1.1    | 1号楼建筑装饰施工   |     | 1  | 0  |
| ä    | 1.3.8.1.1.1  | 9层建筑装饰施工    | 80% |    | 0  |
|      | 1.3.8.1.1.2  | 8层建筑装饰施工    | 0%  | 1  | 0  |
|      | 1.3.8.1.1.3  | 7层建筑装饰施工    |     | 1  | 0  |
|      | 1.3.8.1.1.4  | 6层建筑装饰施工    | 0%  | 1  | 0  |
|      | 1.3.8.1.1.5  | 5层建筑装饰施工    |     | 1  | 0  |
|      | 1.3.8.1.1.6  | 4层建筑装饰施工    |     | 1  | C  |
|      | 1.3.8.1.1.7  | 3层建筑装饰施工    |     | 1  | c  |
|      | 1.3.8.1.1.8  | 2层建筑装饰施工    |     | 1  | 0  |
|      | 120110       | 10382231441 |     |    | ~  |

| 工作分解 | 地图内(WBS)     |                          |     |    |    | Bank and and Bank     |
|------|--------------|--------------------------|-----|----|----|-----------------------|
| •    | 銀号           | 任务名称                     | 通过率 | 通过 | 文件 | - 🖸 区域:               |
|      | 1.3.6.1.1.9  | 5层柱墙                     | 0%  | 1  |    | - 🖸 09/6              |
|      | 1.3.6.1.1.10 | 5层梁板                     | 0%  | 1  |    | • 🖸 註來                |
|      | 1.3.6.1.1.11 | 6层柱墙                     | 0%  | 1  |    | - 🖸 10∰               |
|      | 1.3.6.1.1.12 | 6层梁板                     | 0%  | 1  |    |                       |
|      | 1.3.6.1.1.13 | 7层柱墙                     | 0%  | 1  |    |                       |
|      | 1.3.6.1.1.14 | 7层梁板                     | 0%  | 1  |    |                       |
|      | 1.3.6.1.1.15 | 8狂语                      | 0%  | 1  |    |                       |
|      | 1.3.6.1.1.16 | 8閉果板                     | 0%  | 1  |    | 通过率编辑                 |
|      | 1.3.6.1.1.17 | 9层柱墙                     | 0%  | 1  |    |                       |
|      | 1.3.6.1.1.18 | 9层梁板                     | 0%  | 1  |    | 通过率(%): 80            |
|      | 1.3.7.1.1    | 1号极度置施工                  | 0%  | 1  |    | 输入后提交即可               |
|      | 1.3.8.1.1    | 1号楼建筑装饰施工                |     | 1  |    | <b>₽</b> 文 <b>№</b> 7 |
|      | 1.3.8.1.1.1  | 9层建筑装饰施工                 | 80% |    |    | Rec 🖉 •               |
|      | 1.3.8.1.1.2  | 8层建筑装饰施工                 | 0%  | 1  |    | • 🖸 建筑                |
|      | 1.3.8.1.1.3  | 7层建筑装饰施工                 |     | 1  |    | - 🖸 10层               |
|      | 1.3.8.1.1.4  | 6层建筑装饰施工                 | 0%  | 1  |    |                       |
|      | 1.3.8.1.1.5  | 5层建筑装饰施工                 |     | 1  |    |                       |
|      | 1.3.8.1.1.6  | 4层建筑装饰施工                 |     | 1  |    |                       |
|      | 1.3.8.1.1.7  | 3层建筑装饰施工                 |     | 1  |    |                       |
|      | 1.3.8.1.1.8  | 2层建筑装饰施工                 |     | 1  |    |                       |
|      | 130110       | 1 10 10 10 10 14 AU 15 T |     |    |    |                       |

操作:点击任务通过率的编辑按钮-->输入通过率,点击提交按钮即可

## 2. 撤销审核合格的模型

方法 1:

|      |                            |                        |     |    |    | 质量任务验收                                       |   |
|------|----------------------------|------------------------|-----|----|----|----------------------------------------------|---|
| 工作分割 | (結构 (WBS)                  |                        |     |    |    | AN AN AN STREE                               |   |
| •    | 编号                         | 任务名称                   | 通过车 | 通过 | 文件 | • 🖉 区域1                                      |   |
|      | 1.3.6.1.1.9                | 5层柱墙                   | 0%  | 1  | 0  | * 🖸 09Æ                                      |   |
|      | 1.3.6.1.1.10               | 5层梁板                   | 0%  | 1  | 0  | • 🖸 建筑                                       |   |
|      | 1.3.6.1.1.11               | 6层柱墙                   | 0%  | 1  | 0  | - 💟 10原                                      |   |
|      | 1.3.6.1.1.12               | 6层梁板                   | 0%  | 1  | C  |                                              |   |
|      | 1.3.6.1.1.13               | 7层柱墙                   | 0%  | 1  | 0  |                                              |   |
|      | 1.3.6.1.1.14               | 7层梁板                   | 0%  | 1  | C  |                                              |   |
|      | 1.3.6.1.1.15               | 8柱坦                    | 0%  | 1  | 0  |                                              |   |
|      | 1.3.6.1.1.16               | 8层梁板                   | 0%  | 1  | 0  |                                              |   |
|      | 1.3.6.1.1.17               | 9层柱墙                   | 0%  | 1  | 0  |                                              |   |
|      | 1.3.6.1.1.18               | 9层梁板                   | 0%  | 1  | D  |                                              |   |
|      | 1.3.7.1.1                  | 1号楼屋面施工                | 0%  | 1  | C  | ZBARR AN AN AN AN AN AN AN AN AN AN AN AN AN |   |
| •    | 1.3.8.1.1                  | 1号楼建筑装饰施工              |     | 1  | 0  | · 🛛 🛛 🕅                                      |   |
| 8    | 1.3.8.1.1.1                | 9层建筑装饰抽工               | 80% | 1  |    | • 🖸 09度                                      |   |
|      | 1.3.8.1.1.2                | 8层建筑装饰拖工               | 0%  | 1  | 0  | - ご 建筑                                       |   |
|      | 1.3.8.1.1.3                | 7层建筑装饰施工               |     | 1  | D  | - 🖸 108                                      |   |
|      | 1.3.8.1.1.4                | 6层建筑装饰施工               | 0%  | 1  | 0  | • 🖬 struk                                    | 1 |
|      | 1.3.8.1.1.5                | 5层建筑装饰施工               |     | 1  | C  |                                              |   |
|      | 1.3.8 <mark>.1</mark> .1.6 | 4层建筑装饰施工               |     | 1  | 0  |                                              |   |
|      | 1.3.8.1.1.7                | 3层建筑装饰拖工               |     | 1  | C  | 方法1: 选择合稽区的模型。「表击顶部'确认'按钮;选中的模型就撤回审核区        |   |
|      | 1.3.8.1.1.8                | 2层建筑装饰施工               |     | 1  | 0  |                                              |   |
|      | 110110                     | 1 10 18 87 34 No. 41 T |     |    | ~  | ·                                            |   |

操作:在合格区选择要撤销的模型,然后点击顶部'确认'按钮即可

方法 2:

|      |              |           |     |    |    | 质量任务验收 X                                |
|------|--------------|-----------|-----|----|----|-----------------------------------------|
| 工作分解 | 结构 (WBS)     |           |     |    |    | ZNGS MA RE TAT AR                       |
|      | 编号           | 任务名称      | 通过率 | 通过 | 文件 | - 🖸 EM1                                 |
|      | 1.3.6.1.1.9  | 5辰柱墙      | 0%  | 1  | 6  | • 🔽 09編                                 |
|      | 1.3.6.1.1.10 | 5层染板      | 0%  | 1  | •  | ・ 🕑 雄筑                                  |
|      | 1.3.6.1.1.11 | 6层柱墙      | 0%  | 1  | 0  | - 💟 10)                                 |
|      | 1.3.6.1.1.12 | 6层亲板      | 0%  | 1  | 0  |                                         |
|      | 1.3.6.1.1.13 | 7层柱墙      | 0%  | 1  |    |                                         |
|      | 1.3.6.1.1.14 | 7层染板      | 0%  | 1  | 0  |                                         |
|      | 1.3.6.1.1.15 | 8柱垣       | 0%  | 1  |    |                                         |
|      | 1.3.6.1.1.16 | 8层梁板      | 0%  | 1  | •  |                                         |
|      | 1.3.6.1.1.17 | 9层柱墙      | 0%  | 1  | D  | 18-149/01-4/1-0-14/2-2010-4/2-000000000 |
|      | 1.3.6.1.1.18 | 9层梁板      | 0%  | 1  | •  | 面立潮掉來了面了金,字流已使使怎麼回                      |
|      | 1.3.7.1.1    | 1号楼屋面施工   | 0%  | 1  | -  | 288分份 从最 127 C 25 C                     |
|      | 1.3.8.1.1    | 1号楼建筑装饰施工 |     | 1  | -  | • V K#1                                 |
| Ð    | 1.3.8.1.1.1  | 9层建筑装饰施工  | 80% |    |    | - 🖸 09展                                 |
|      | 1.3.8.1.1.2  | 8层建筑装饰施工  | 0%  | 1  |    | • 2 建筑                                  |
|      | 1.3.8.1.1.3  | 7层建筑装饰施工  |     | 1  | D  | - 🕶 108                                 |
|      | 1.3.8.1.1.4  | 6层建筑装饰施工  | 0%  | 1  |    | • 🖬 #EX                                 |
|      | 1.3.8.1.1.5  | 5层建筑装饰施工  |     | 1  | 0  |                                         |
|      | 1.3.8.1.1.6  | 4层建筑装饰施工  |     | 1  |    |                                         |
|      | 1.3.8.1.1.7  | 3层建筑装饰施工  |     | 1  |    |                                         |
|      | 1.3.8.1.1.8  | 2层建筑装饰施工  |     | 1  |    |                                         |
|      |              |           |     |    |    |                                         |

操作:编辑任务的通过率-->提交即可